「ろうきんインターネットバンキング(団体向け)」総合振込手数料の設定方法

総合振込手数料の設定は、「マスターユーザ」のお客さまが行ってください。

| マスターユーザが、「ユーザー管理」タブを選択します。<br>ろうきんインターネットバンキング(回体向け)<br>マスターユーザが、「ユーザー管理」タブを選択します。<br>なオサイズ ④ ④ 大 ログアウト |      |             |               |                 |                |            |         | 10時00分00秒<br>ログアウト |
|----------------------------------------------------------------------------------------------------|------|-------------|---------------|-----------------|----------------|------------|---------|--------------------|
| ↑<br>ホーム                                                                                                | 副維持会 | (A)<br>振込振替 | この<br>一括データ伝送 | 税金・各種料金<br>の払込み | <b>】</b><br>承認 | ■<br>ユーザ管理 |         |                    |
| <b>、ップペ</b> ージ                                                                                          |      |             |               |                 |                |            | BTOP001 | ನ್ಗಿಸೆ 🝞           |
| ログイン履歴                                                                                                  |      |             |               | ○○労働金庫からのお知らせ   |                |            |         | _                  |
| 2016年06月21日 15勝50分41秒<br>2016年06月21日 15勝20分12秒<br>2016年06月21日 14勝48分36秒                                 |      |             |               | 画面リニューアルのご案内    |                |            |         | +                  |

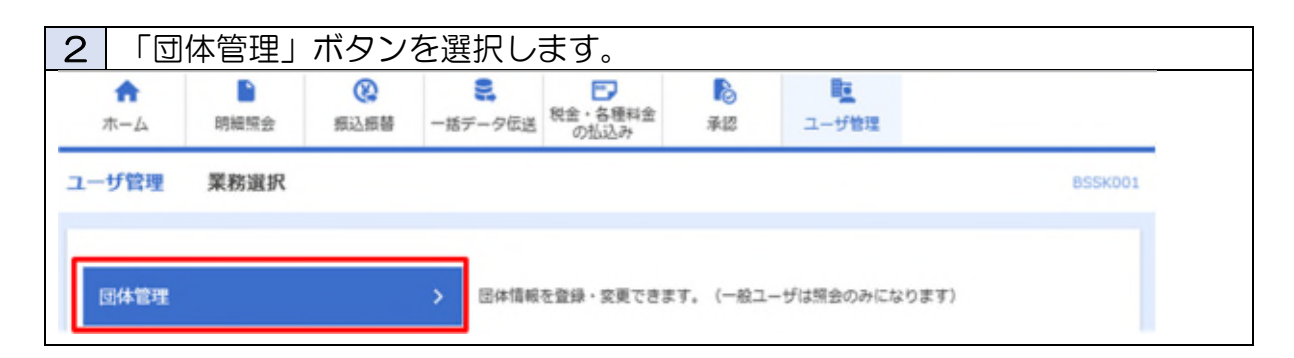

| 2 | 設定                                                                        | 内容を確       | 認(変更        | 1) する               | 手数料を                       | 選択しる           | ます。     |       |  |  |
|---|---------------------------------------------------------------------------|------------|-------------|---------------------|----------------------------|----------------|---------|-------|--|--|
| 3 | *                                                                         | ※ 先方負担手数料、 |             | 振込手数料の両方を必ずご確認ください。 |                            |                |         |       |  |  |
|   | ↑<br>ホーム                                                                  | 副編開会       | (A)<br>探込振替 | ■<br>一括データ伝送        | 税金・各種料金<br>の払込み            | <b>》</b><br>承認 | ユーザ管理   |       |  |  |
| 团 | 林管理                                                                       | 団体管理メニ     | <b>-</b> -  |                     |                            |                | BKGK001 | ~しず 💿 |  |  |
|   | 団体情報の管理                                                                   |            |             |                     |                            |                |         |       |  |  |
|   | 団体情報の登録・変更         ご体情報を登録・変更できます。           ※[振込振替] 承認機能の利用設定。取引限度額の設定など |            |             |                     |                            |                |         |       |  |  |
| - | [総合振込]手数Primaの属理                                                          |            |             |                     |                            |                |         |       |  |  |
|   | 先方負担手数料 [総合振込] の変更                                                        |            |             |                     | 込〕で使用する先                   |                |         |       |  |  |
|   | 先方負担手数料 [総合振込] の照会                                                        |            |             |                     | 【総合振込】で使用する先方負担手数料を照会できます。 |                |         |       |  |  |
|   | 「お込手数料 【総合振込】の変更 > 【総合振込】で使用する振込手数料を変更できます。                               |            |             |                     |                            |                |         |       |  |  |

→ 次ページにお進みください。

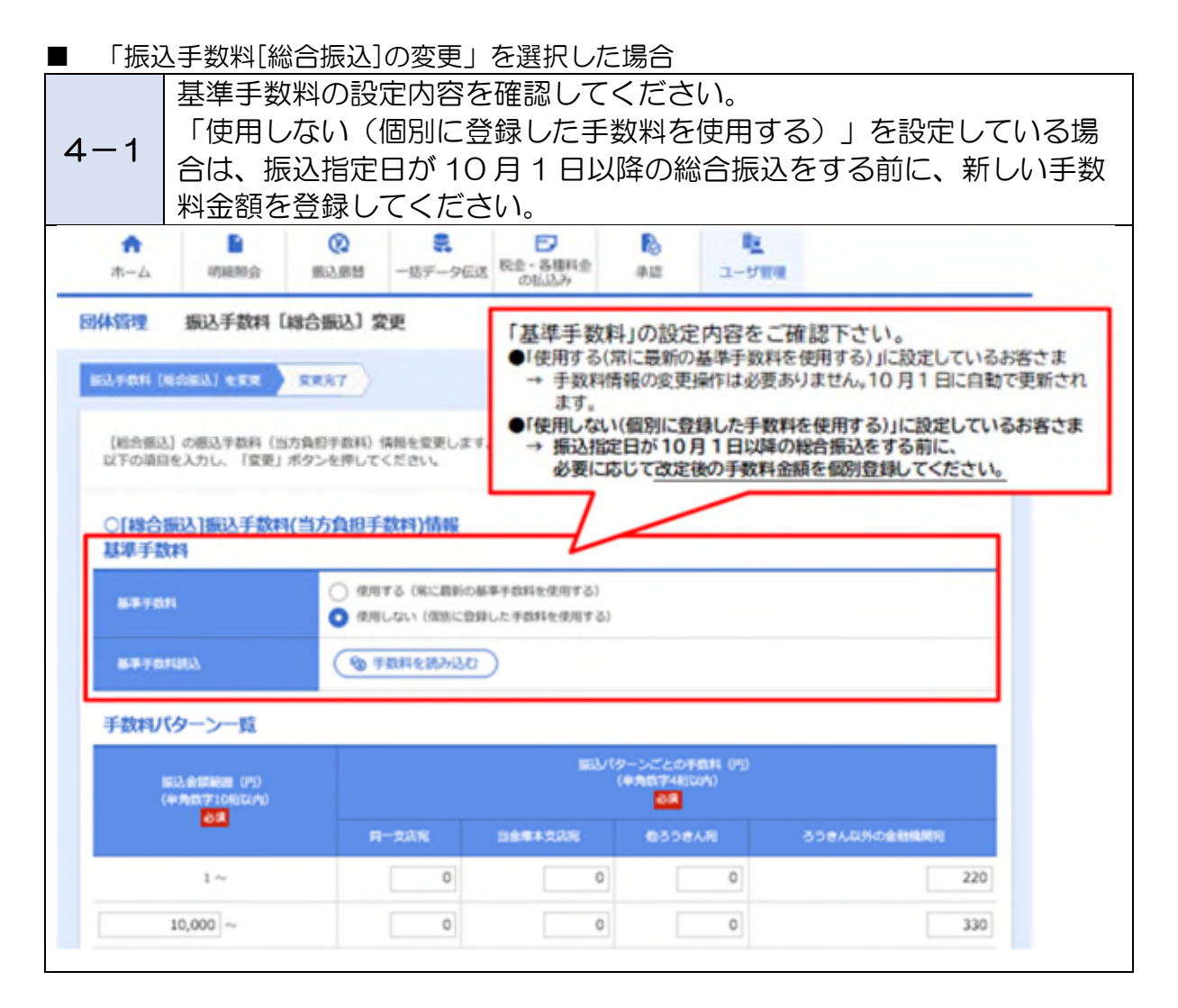

→ 次ページにお進みください。

| ■ 「先方                             | 5負担手数料                                                                                                    | [総合振込]の                                            | 変更」を選択                                                           | した場合                                                                                                    |             |     |   |  |  |  |
|-----------------------------------|----------------------------------------------------------------------------------------------------|----------------------------------------------------|------------------------------------------------------------------|----------------------------------------------------------------------------------------------------|-------------|-----|---|--|--|--|
| 4-2                               | 4-2 基準手数料の設定内容を確認してください。<br>「使用しない(個別に登録した手数料を使用する)」を設定している場合は、振込指定日が10月1日以降の総合振込(先方負担)をする前に新しい手数料金額を登録してください。 |                                                    |                                                                  |                                                                                                    |             |     |   |  |  |  |
| ★<br>ホーム                          | 明細短会                                                                                                    | ・             ・                                    |                                                                  |                                                                                                    |             |     |   |  |  |  |
| 团体管理                              | 先方負担手数料(                                                                                                    | <b>総合振込] 変更</b>                                    |                                                                  | BKGK022                                                                                                    | ~JL7 🕜      |     |   |  |  |  |
| 先力我臣于政府                           |                                                                                                    | RR37                                               |                                                                  |                                                                                                    |             |     | _ |  |  |  |
| (総合類込)<br>以下の項目<br>〇[移合語<br>適用最低: | 1 の先方発展手数科情報<br>を入力し、「変更」ボタン<br>記込]先方負担手数常<br>支払金額                                                             | と変更します。<br>ンを押してください。<br>竹青報                       | 「基準手数米<br>●「使用する(7<br>→ 手数料欄<br>ます。<br>●「使用しない<br>→ 振込指題<br>必要に応 | <ul> <li>「基準手数料」の設定内容をご確認下さい。</li> <li>●「使用する(常に最新の基準手数料を使用する)」に設定しているお客さま</li> <li>→ 手数料情報の変更操作は必要ありません。10月1日に自動で更新されます。</li> <li>●「使用しない(個別に登録した手数料を使用する)」に設定しているお客さま</li> <li>→ 振込指定日が10月1日以降の総合振込をする前に、<br/>必要に応じて改定後の手数料金額を個別登録してください。</li> </ul> |             |     |   |  |  |  |
| 10704154                          | 366 <b>9 1</b> 8635                                                                                            |                                                    | 1 円 半角原学10                                                       | $\sim$                                                                                                    |             |     |   |  |  |  |
| 基準手数                              | 料                                                                                                    |                                                    |                                                                  |                                                                                                    |             |     |   |  |  |  |
| 8-9- <b>7</b> -03                 |                                                                                                    | <ul> <li>使用する(第二最新の</li> <li>使用しない(解剖に否</li> </ul> | - 編集手数料を使用する)<br>1回した手数料を使用する)                                   |                                                                                                    |             |     |   |  |  |  |
| 8.0.7.23                          | ##FF###83 (動手数料を取み込む)                                                                                          |                                                    |                                                                  |                                                                                                    |             |     |   |  |  |  |
| 手数料パ                              | ターン一覧                                                                                                    |                                                    |                                                                  |                                                                                                    |             |     |   |  |  |  |
|                                   |                                                                                                    |                                                    |                                                                  |                                                                                                    |             |     |   |  |  |  |
|                                   |                                                                                                    | 同一支庆商                                              | 当会中本支持党                                                          | 6558AR                                                                                                    | ろうきん以外の含動機能 | 50  |   |  |  |  |
|                                   | 10.000~                                                                                                    | 0                                                  | 0                                                                | 0                                                                                                    |             | 330 |   |  |  |  |
|                                   |                                                                                                    |                                                    |                                                                  |                                                                                                    |             | 330 |   |  |  |  |

以 上